#### TOTOLINK ND300

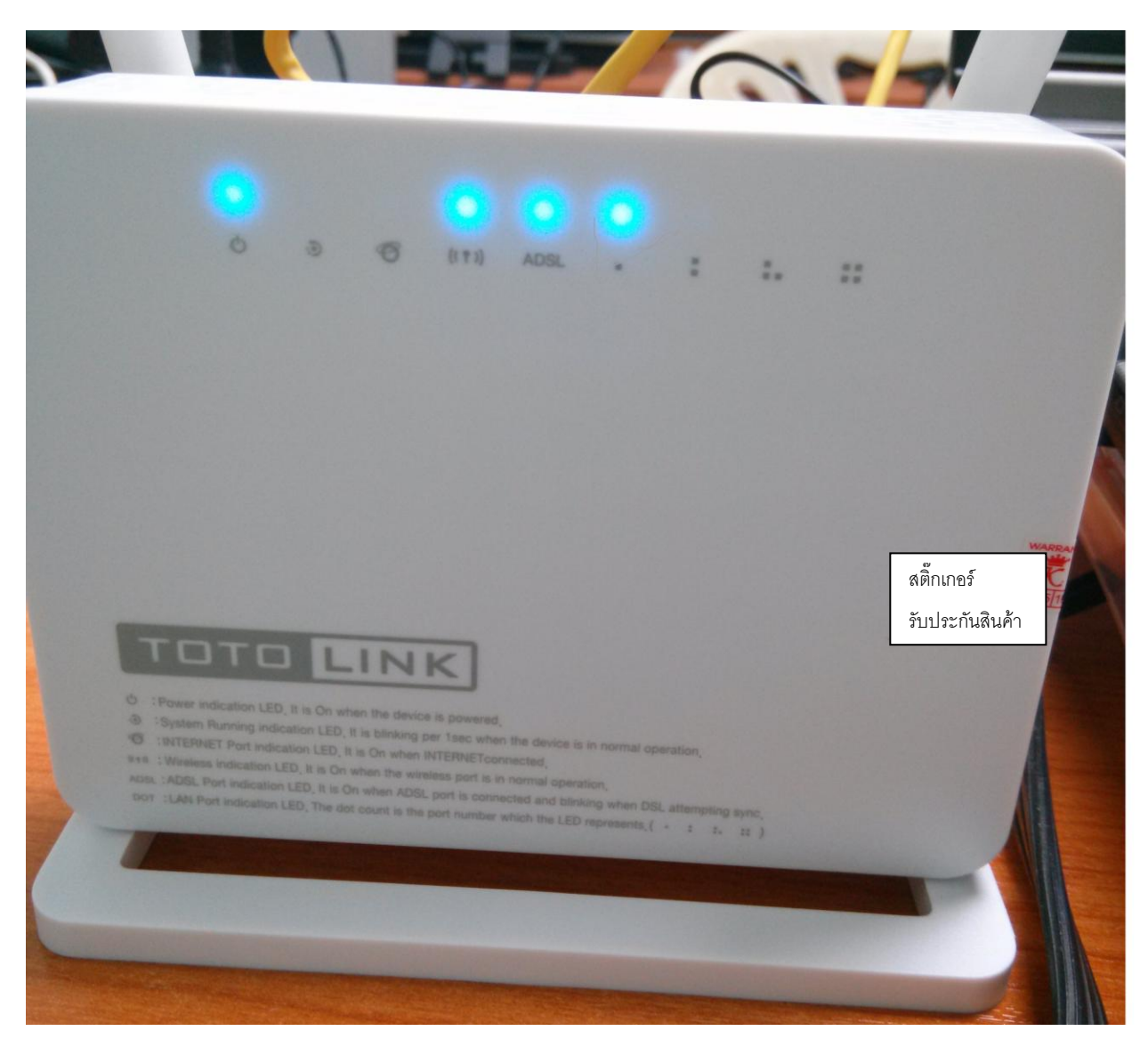

จากซ้าย

Power – ติดนิ่ง ไฟเข้า

- System ติดนิ่ง พร้อมใช้ ติดกระพริบ มีการรับส่งข้อมูล
- Internet ติดนิ่ง คอนเน็คได้ IP ไม่ติด คอนเน็คไมได้
- Wireless ติดนิ่ง มีสัญญาณไวร์เลสส่งออก ไม่ติด ไม่มีสัญญาณไวร์เลสส่งออก
- ADSL ติดนิ่ง มีสัญญาณ modem sync ติดกระพริบ ไม่มีสัญญาณรอ sync
- Lan port 1234 ติดนิ่ง ต่อสายแลน ไม่ติด ไม่การเชื่อมต่อ

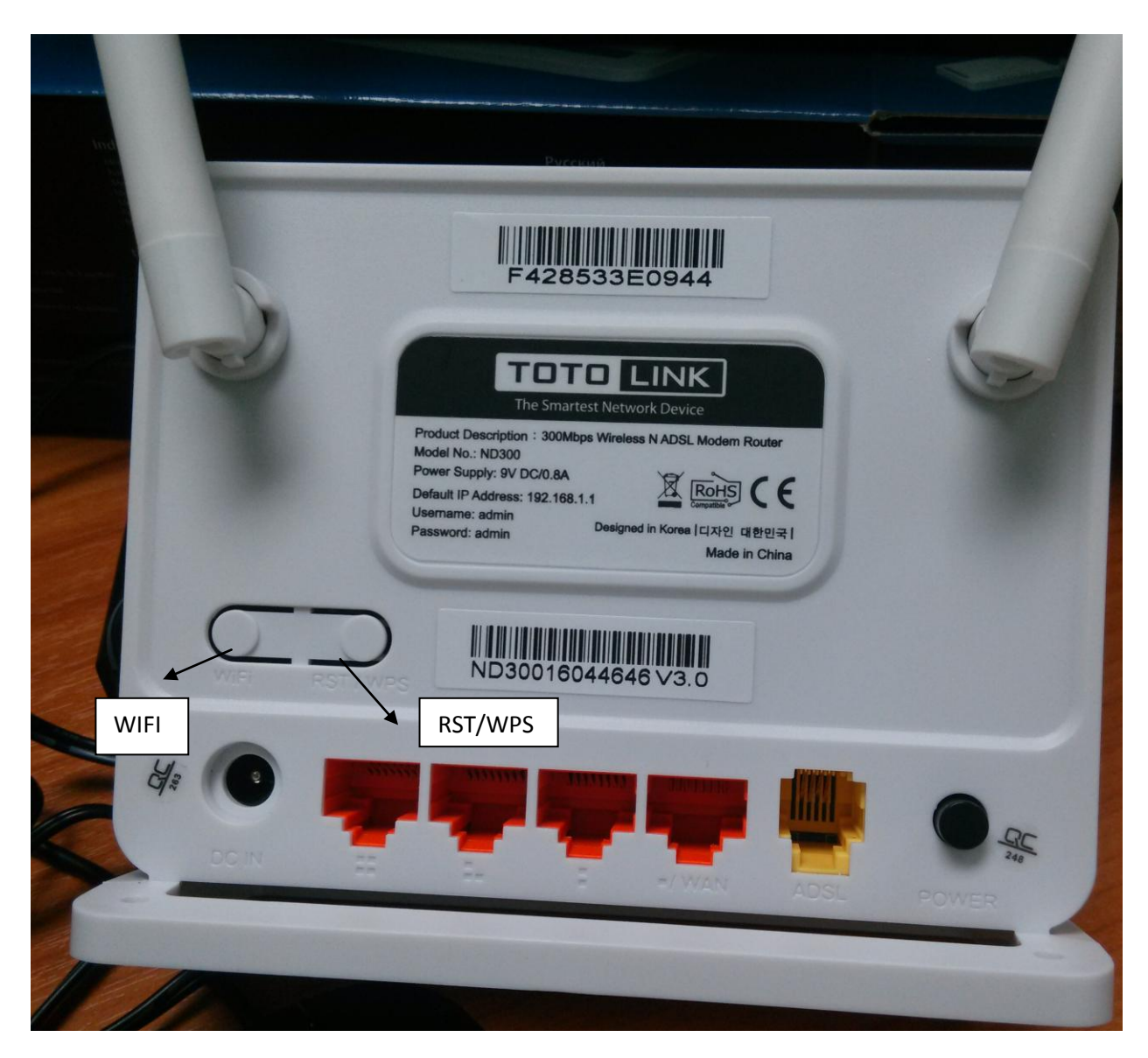

Wifi – ปุ่มปิด/เปิด สัญญาณไวร์เลส

RTS/WPS – กด 1 ครั้งปีด/เปิด wps กดค้าง 10 วินาที reset modem

## วิธีตั้งค่าโมเด็ม

1. เปิดหน้า web browser พิมพ์ 192.168.1.1 ที่ address bar ในช่อง username & password พิมพ์ admin

| User Name: admin |
|------------------|
| Password:        |
| Login Reset      |
|                  |
|                  |
|                  |

l 2. เลือก easy setup เลือกภาษาที่จะใช้ตั้งค่า (แนะนำเลือก english) แล้วกด next

| TOTC<br>The Smartest           | LINK<br>Network Device          |                          |                                         |                         |           | Se          | elect Language: English 💌<br>Model no - ND300V2<br>Firmware ver. V2.1.1 |
|--------------------------------|---------------------------------|--------------------------|-----------------------------------------|-------------------------|-----------|-------------|-------------------------------------------------------------------------|
| Status                         | Easy Setup                      | Setup                    | Advanced                                | Service                 | Firewall  | Maintenance |                                                                         |
| Fasy Setup                     |                                 | Easy Set<br>Note: The wh | <b>tup</b><br>tole page will be refresh | ed if the language is n | nodified. |             |                                                                         |
| <ul> <li>Easy Setup</li> </ul> | Easy Setup     Language Select: |                          |                                         | English                 | •         |             |                                                                         |
|                                |                                 | NEXT                     |                                         |                         |           |             |                                                                         |

3. ให้ตั้งค่าตามในรูปส่วนช่อง u/ p ใส่ตามหน้าสผ.แล้วกด next

| Status                                             | Easy Setup | Setup     | Advanced       | Service            | Firewall | Maintenance |
|----------------------------------------------------|------------|-----------|----------------|--------------------|----------|-------------|
|                                                    |            | Easy Set  | up1 ISP Settin | g                  |          |             |
| <ul> <li>Easy Setup</li> <li>Easy Setup</li> </ul> |            | Country:  |                | Thailand           | •        |             |
|                                                    |            | ISP:      |                | TOT                |          |             |
|                                                    |            | ISP Conn  | ection Type:   | PPP <sub>0</sub> E | •        |             |
|                                                    |            | Channel   | Mode:          | LLC                | T        |             |
|                                                    |            | VPI:      |                | 1                  |          |             |
|                                                    |            | VCI:      |                | 32                 |          |             |
|                                                    |            | Username  | e:             |                    |          |             |
|                                                    |            | Password  | l:             |                    |          |             |
|                                                    |            | Connectio | oin Type:      | Continuous         |          |             |
|                                                    |            | PREV      | NEXT           |                    |          |             |

- ให้ตั้งค่าตามในรูป
  - SSID ให้ลูกค้าเปลี่ยนเป็นชื่อไวร์เลสตามที่ลูกค้าต้องการ
  - Pre- shared key ให้ลูกค้าใส่ password ไวร์เลสตามที่ลูกค้าต้องการ

ใส่เสร็จกด apply

| Status           | Easy Setup | Setup     | Advanced     | Service       | Firewall          | Maintenance          |                       |  |  |  |
|------------------|------------|-----------|--------------|---------------|-------------------|----------------------|-----------------------|--|--|--|
|                  |            | Easy Set  | up2 Wireless | Setting & Sec | urity             |                      |                       |  |  |  |
| Easy Setup       | )          | Broadca   | at SSID:     | Enable        | Inable Obsable    |                      |                       |  |  |  |
| Easy Setup       |            | S SID:    |              | TOTOLINK I    | ND300             |                      |                       |  |  |  |
|                  |            | Encryptic | on:          | WPA (AES      | WPA (AES) 🔹       |                      |                       |  |  |  |
|                  |            | Authenti  | cation Type: | Personal (P   | Pre-Shared Key) 💌 |                      |                       |  |  |  |
|                  |            | Pre-Shar  | ed Key:      | characters)   |                   | (8~63 ASCII characte | ers or 64 hexadecimal |  |  |  |
|                  |            |           |              |               |                   |                      |                       |  |  |  |
|                  |            | PREV      | APPLY        |               |                   |                      |                       |  |  |  |
| สลีอเจียงเอ้อยกล |            |           |              |               |                   |                      |                       |  |  |  |

5. เสว็จเรียบร้อยกด close

| Status                                             | Easy Setup | Setup             | Advanced      |
|----------------------------------------------------|------------|-------------------|---------------|
| <ul> <li>Easy Setup</li> <li>Easy Setup</li> </ul> |            | Quick St<br>CLOSE | art Complete! |

# วิธีตรวจสอบสถานะสัญญาณอินเตอร์เน็ต

1. เลือก status

| Status Easy Setup           | Setup                                                                                           | Advanced    | Service       | Firewall  | Maintenance |  |  |  |  |
|-----------------------------|-------------------------------------------------------------------------------------------------|-------------|---------------|-----------|-------------|--|--|--|--|
| Device_info     Device_info | ADSL Router Status<br>This page shows the current status and some basic settings of the device. |             |               |           |             |  |  |  |  |
| > ADSL                      | Alias Na                                                                                        | me          | ADSL Moden    | n         |             |  |  |  |  |
|                             | Uptime                                                                                          |             | 0 0:8:14      |           |             |  |  |  |  |
| > Statistics                | Date/Tin                                                                                        | ne          | Sun Jan 1 7:8 | 3:14 2012 |             |  |  |  |  |
|                             | Firmwar                                                                                         | e Version   | V2.1.1        |           |             |  |  |  |  |
|                             | Built Dat                                                                                       | te          | Jan 5 2016 1  | 5:29:32   |             |  |  |  |  |
|                             | Serial N                                                                                        | umber       | F428533E094   | 14        |             |  |  |  |  |
|                             | : DSL                                                                                           |             |               |           |             |  |  |  |  |
| d day i teau đ              | Operatio                                                                                        | onal Status |               |           |             |  |  |  |  |

2. เลื่อนลงมาดูที่หัวข้อ DSLถ้ามีสัญญาณจะขึ้นความเร็ว download / upload

| : DSL                    |                                |
|--------------------------|--------------------------------|
| Operational Status       | -                              |
| Upstream Speed           |                                |
| Downstream Speed         | -                              |
| _                        |                                |
| CWMP Status              |                                |
| Inform Status            | No Inform Send(No ACS Setting) |
| Connecion Request Status | No connection request          |
|                          |                                |
| LAN Configuration        |                                |
| IP Address               | 192.168.1.1                    |
| Subnet Mask              | 255.255.255.0                  |
| IPV6 Address             | fe80::f628:53ff:fe3e:944       |
| DHCP Server              | Enable                         |

- 3. เลื่อนลงมาดูหัวข้อ
- dns status ถ้าคอนเน็คได้จะขึ้นค่า dns ที่ dns servers
- IP Address ถ้าคอนเน็คได้จะขึ้น IP wan

| DNS Status       | DNS Status |        |          |            |         |                               |  |  |  |  |  |  |  |
|------------------|------------|--------|----------|------------|---------|-------------------------------|--|--|--|--|--|--|--|
| DNS Mode         |            | Aut    | Auto     |            |         |                               |  |  |  |  |  |  |  |
| DNS Servers      |            |        |          |            |         |                               |  |  |  |  |  |  |  |
| IPv6 DNS Mode    |            | Auto   | D        |            |         |                               |  |  |  |  |  |  |  |
| IPv6 DNS Servers |            |        |          |            |         |                               |  |  |  |  |  |  |  |
|                  |            |        |          |            |         |                               |  |  |  |  |  |  |  |
| adsi wan into    | erraces    |        |          |            |         |                               |  |  |  |  |  |  |  |
| Interface VPI/V  | Encap      | Droute | Protocol | IP Address | Gateway | Status                        |  |  |  |  |  |  |  |
| pppoe1 1/32      | LLC        | Off    | PPPoE    | 0.0.0.0    | 0.0.0.0 | down 0 0:0:0 /0 0:0:0 connect |  |  |  |  |  |  |  |

การแก้ไขปัญหาคอนเน็คไมได้ กรณีลูกค้าเคยใช้งานได้แล้วหรือเคยตั้งค่าโมเด็มแล้ว

1.เลือก setup

| Status     | Easy Setup | Setup                                   | Advanced                                                             | Service                                         | Firewall                                        | Maintenance                                         |  |  |
|------------|------------|-----------------------------------------|----------------------------------------------------------------------|-------------------------------------------------|-------------------------------------------------|-----------------------------------------------------|--|--|
| V WAN      |            | WAN CON<br>This page is<br>type of PPPo | nfiguration<br>used to configure the p<br>E and PPPoA only is "      | arameters for the WAI<br>'Manual'', the "Connec | ۱ interface of your AD<br>t" and "Disconnect" t | SL and(or) Ethernet Moden<br>outton will be enable. |  |  |
| > WAN      |            | WAN Phy                                 | Physical Type: <ul> <li>ADSL WAN</li> <li>Ethernet WAN</li> </ul>    |                                                 |                                                 |                                                     |  |  |
| > Auto PVC |            |                                         |                                                                      |                                                 |                                                 |                                                     |  |  |
| > ATM      |            | Default R                               | Default Route Selection: <ul> <li>Auto</li> <li>Specified</li> </ul> |                                                 |                                                 |                                                     |  |  |
| * ADSL     |            |                                         |                                                                      |                                                 |                                                 |                                                     |  |  |
|            |            | VPI:                                    |                                                                      | 0                                               | VCI:                                            | [                                                   |  |  |
| > WLAN     |            | Encapsul                                | ation:                                                               | LLC                                             | © VC-                                           | Mux                                                 |  |  |
|            |            | Channel                                 | Mode:                                                                | Bridge                                          | Enable                                          | NAPT:                                               |  |  |
|            |            | Enable IC                               | GMP:                                                                 |                                                 |                                                 |                                                     |  |  |

 เลื่อนลงมาด้านล่างสุดดูที่หัวข้อ wan interfaces table จะมีตัวคอนเน็คขั้นที่ลูกค้าเคยตั้งค่าไว้แล้วอย่างน้อบ 1บรรทัด ให้คลิ๊กจุดกลมๆด้านหน้าสุด ตรงบรรทัดที่ค่า vpi เป็น 1

| Connect                 | Connect Disconnect Add Modify Delete Undo Refresh |     |     |       |      |      |        |         |           |                     |              |            |      |
|-------------------------|---------------------------------------------------|-----|-----|-------|------|------|--------|---------|-----------|---------------------|--------------|------------|------|
| E WAN Interfaces Table: |                                                   |     |     |       |      |      |        |         |           |                     |              |            |      |
| Select Inf              | Mode                                              | VPI | VCI | Encap | NAPT | IGMP | DRoute | IP Addr | Remote IP | NetMask             | User<br>Name | Statu<br>s | Edit |
| pppoe<br>1              | PPPoE                                             | 1   | 32  | LLC   | On   | Off  | Off    | 0.0.0.0 | 0.0.0.0   | 255.255.2<br>55.255 | fsdgha       | down       | et 🗇 |

### 3.ให้ตรวจสอบค่า config และ username & password ว่าถูกต้องหรือไม่

| VPI:           | 1                | VCI:             | 32       |
|----------------|------------------|------------------|----------|
| Encapsulation: | <sup>®</sup> LLC | © VC-Mux         |          |
| Channel Mode:  | PPP₀E ▼          | Enable NAPT:     | <b>V</b> |
| Enable IGMP:   |                  |                  |          |
|                |                  |                  |          |
| IP Protocol:   | Ipv4/Ipv6        |                  |          |
|                |                  |                  |          |
| PPP Settings:  |                  |                  |          |
| User Name:     | fsdgha           | Password:        | •••••    |
| Туре:          | Continuous 💌     | Idle Time (min): |          |

4. ถ้าค่าเดิมที่ตั้งไว้ถูกแล้วให้กด connect ถ้ามีการเปลี่ยนแปลงแก้ไขให้กด modify จากนั้นดูที่ช่อง ip address ได้เลยว่าได้ IP หรือไม่

| Con   | Connect Disconnect Add Modify Delete Undo Refresh |       |     |     |       |      |      |        |         |           |                     |              |            |      |
|-------|---------------------------------------------------|-------|-----|-----|-------|------|------|--------|---------|-----------|---------------------|--------------|------------|------|
|       | WAN Interfaces Table:                             |       |     |     |       |      |      |        |         |           |                     |              |            |      |
| Selec | t Inf                                             | Mode  | VPI | VCI | Encap | NAPT | IGMP | DRoute | IP Addr | Remote IP | NetMask             | User<br>Name | Statu<br>s | Edit |
| ۲     | pppoe<br>1                                        | PPPoE | 1   | 32  | LLC   | On   | Off  | Off    | 0.0.0.0 | 0.0.0.0   | 255.255.2<br>55.255 | 025654<br>7  | down       | et 🗇 |

การแก้ไขปัญหาไวร์เลส

กรณีไวร์เลสหลุดบ่อย

เลือก setup หัวข้อย่อย wlan ดูที่หัวข้อ channel number ว่า current channel เป็นเลขอะไว แล้วให้เปลี่ยน channel ใหม่โดยให้ + - 5 จากของเดิม(เช่นเดิมเป็นเลข 6 ให้ตั้งใหม่เป็นเลข 1 หรือ 11)แล้วกด apply changs

| ♥ WLAN                | Band:               |                                | 2.4 GHz  | (B+G+N) 💌          |
|-----------------------|---------------------|--------------------------------|----------|--------------------|
| > Basic               | Mode:               | ตราดสองเสื่อก่าวกาต้องหรือไว่เ | AP       | •                  |
| > Security            | SSID:               | หรือเปลี่ยนชื่อใหม่เลย กรณี    | TOTOLIN  | K ND300            |
| > MBSSID              |                     | คอนเน็คไวรเลสไม่ได้            |          | ]                  |
| > Access Control List | Channel Width:      |                                | 20MHZ    | •                  |
| > Advanced            | Control Sideband:   |                                | Lipper 3 |                    |
| > WPS                 |                     |                                | Obbei    |                    |
| > WDS                 | Channel Number:     |                                | Auto 💌   | Current Channel: 7 |
| Repeater              | Radio Power (Perce  | Auto<br>1<br>2                 |          |                    |
|                       | Associated Clients: |                                |          | ctive Clients      |
| -                     | 7                   |                                |          |                    |
|                       |                     |                                | 10<br>11 |                    |
| 7 🔗 👩 🚞 📰             |                     |                                | 12       |                    |

### กรณีจับสัญญาณได้แต่คอนเน็คไม่ได้

เลือกหัวข้อย่อย security ดูตรง pre-shared key ใหตั้ง password ใหม่ แล้วกด apply changes

| Status                                                                                                    | Easy Setup | Setup Advanced                                                     | Service Firewall                                  | Maintenance  |  |  |
|----------------------------------------------------------------------------------------------------|------------|--------------------------------------------------------------------|---------------------------------------------------|--------------|--|--|
| Wireless Security Setup      This page allows you setup the wireless security. Turn on WEP or WPA by using Encryption Keys could prevent any unauthorized accounts to your wireless network. |            |                                                                    |                                                   |              |  |  |
| > LAN                                                                                                    | SSID TYPE: |                                                                    |                                                   |              |  |  |
| WLAN                                                                                                    |            | Encryption:                                                        | WPA (AES)                                         |              |  |  |
| Basic                                                                                                    |            | Use 802 1x Authentication                                          | WEP 64bits WEP 128bits                            |              |  |  |
| Security                                                                                                    |            | WPA Authentication Mode:                                           | Enterorise (RADIUS)     Personal (Pre-Shared Kev) |              |  |  |
| > MBSSID                                                                                                    |            | Pro Shared Key Format                                              | Passabrasa                                        | (            |  |  |
| Access Cont                                                                                                    | trol List  | Tie-Shared Key Format.                                             | Fasspillase                                       | _            |  |  |
| > Advanced                                                                                                    |            | Pre-Shared Key:                                                    | *****                                             |              |  |  |
| > WPS                                                                                                    |            | Authentication RADIUS Server:                                      | Port 1812 IP address 0.0.0                        | 0.0 Password |  |  |
| > WDS                                                                                                    |            | Note: When encryption WEP is selected, you must set WEP key value. |                                                   |              |  |  |
| Repeater                                                                                                    |            | Apply Changes                                                      |                                                   |              |  |  |